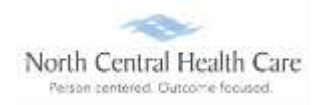

## UKG Job Aid – First-Time UKG Login Users

Upon hire, you will be asked to set up your UKG account. *This is a one-time process.* 

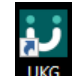

Click on the UKG desktop icon

You will be asked to "Pick an account." Your norcen.org email account should display like in the sample below.

If it does not display, you will need to enter it.

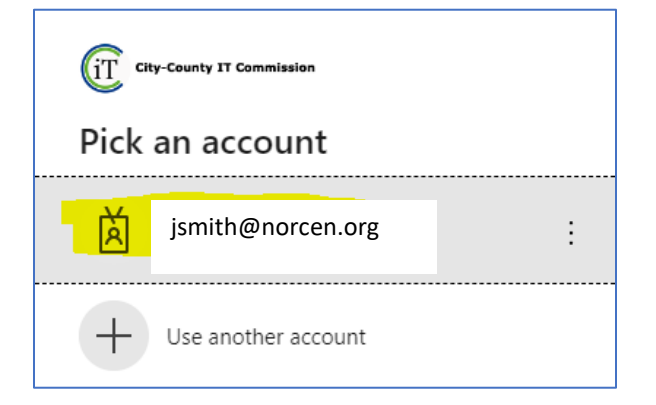

Your password is your **<u>Network</u>** password. The one you log onto your computer with.

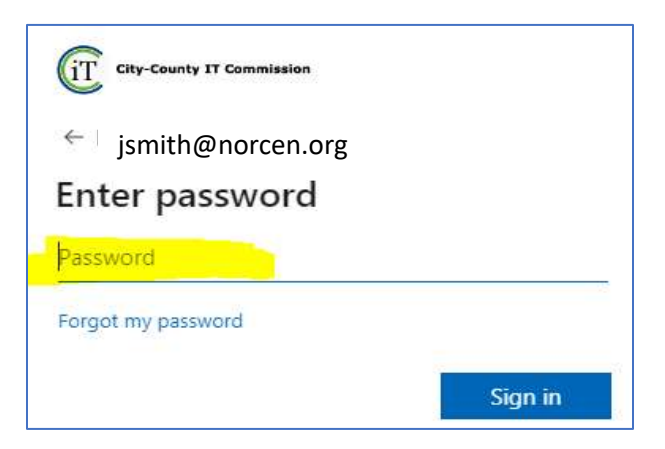

If prompted, completed the MFA (Multifactor Authentication) piece.

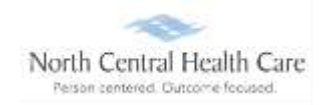

## UKG Job Aid – First-Time UKG Login Users

The UKG Change Password screen will open.

- 4 Your Current Password is your DOB (no slashes) MMDDYYYY
- New Password: Northcentral23!
- **Confirm Password**: Northcentral23!
- Lick OK

| Your new password o<br>meet the minimum p         | annot be the same as your previous one and must<br>assword requirements outlined below: |
|---------------------------------------------------|-----------------------------------------------------------------------------------------|
| Password length:                                  | 8-50                                                                                    |
| Letters:                                          | 2                                                                                       |
| Uppercase:                                        | 1                                                                                       |
| Lowercase:                                        | 1                                                                                       |
| Numbers:                                          | 1                                                                                       |
| Special characters:<br>\ <i>'''&lt;,&gt;,?</i> /~ | 1 (Examples: /@#\$%^&*()+={[]] \:;                                                      |
| Current Password                                  |                                                                                         |
| New Password                                      |                                                                                         |
|                                                   |                                                                                         |
| Confirm Password                                  |                                                                                         |

**NOTE:** The Northcentral23! is a temporary one-time 15-character password that you will not need to use after initial set up.

You will be directed to the following screens below to complete the final activation process.

### New User Activation

- Enter your date of birth.
- **4** Enter your last name.

| New User Activation                      |                                        |
|------------------------------------------|----------------------------------------|
| Welcome to the Single Sign On Ultipro ac | count activation page.                 |
|                                          |                                        |
| Enter Date of Birth:                     | Example: mm/dd/yyyy (slashes required) |

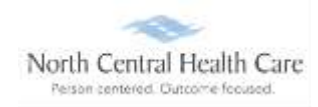

# UKG Job Aid – First-Time UKG Login Users

Click OK

Account Verified screen displays.

| New  | New User Activation                                                                               |  |
|------|---------------------------------------------------------------------------------------------------|--|
| 0    | Account verified<br>- Your activation is almost complete. Please check your email for next steps. |  |
| OK ] |                                                                                                   |  |

### Click OK

**NOTE:** If a new tab/window opens with a UKG demo video, <u>close this tab</u> ("X").

Open Outlook and watch for the activation notification from UltiPro/UKG.

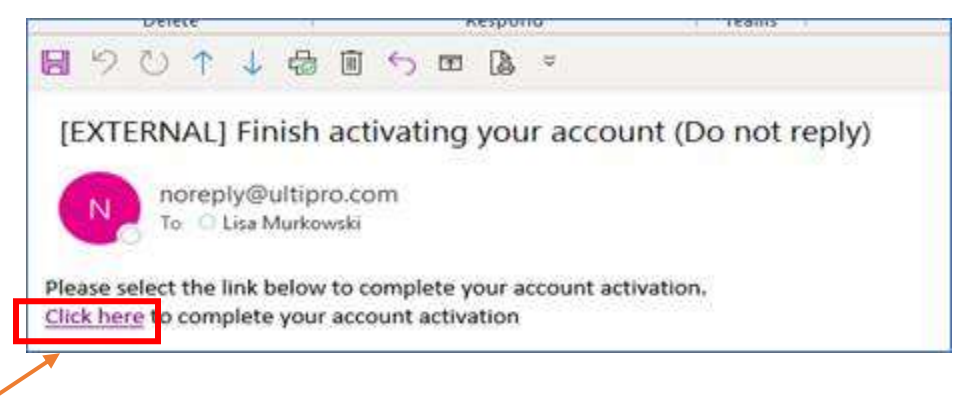

**Click here** (just click once) to launch UKG.

If asked to complete the MFA (multifactor authentication) process, select your account and enter you <u>Network</u> Password.

The UKG Home Page should display.

Moving forward, when you click on the UKG desktop icon, you will select your norcen.org email address and enter your **<u>NETWORK</u>** password.